# Configurar atualizações automáticas para o banco de dados de vulnerabilidades no FMC

# Contents

| Introdução                               |
|------------------------------------------|
| Pré-requisitos                           |
| Requisitos                               |
| Componentes Utilizados                   |
| Configurar                               |
| Configurações                            |
| Verificar                                |
| Exibindo tarefas agendadas no calendário |
| Procedimento                             |
| Troubleshooting                          |
| Informações Relacionadas                 |
|                                          |

## Introdução

Este documento descreve como configurar as Atualizações Automáticas para o Banco de Dados de Vulnerabilidade (VDB) no FMC.

## Pré-requisitos

#### Requisitos

A Cisco recomenda que você tenha conhecimento destes tópicos:

- Firepower Threat Defense (FTD)
- Firepower Management Center (FMC)
- Banco de dados de vulnerabilidade (VDB)

#### **Componentes Utilizados**

As informações neste documento são baseadas nestas versões de software e hardware:

- FMC 7.0
- FTD 7.0

As informações neste documento foram criadas a partir de dispositivos em um ambiente de laboratório específico. Todos os dispositivos utilizados neste documento foram iniciados com uma configuração (padrão) inicial. Se a rede estiver ativa, certifique-se de que você entenda o impacto potencial de qualquer comando.

# Configurar

#### Configurações

1. Faça login no Firepower Management Center.

| uluulu<br>cisco |
|-----------------|
| Firepower       |
| Management      |
| Center          |
|                 |
| Username        |
| Password        |
| Log In          |

2. Navegue até Sistema(

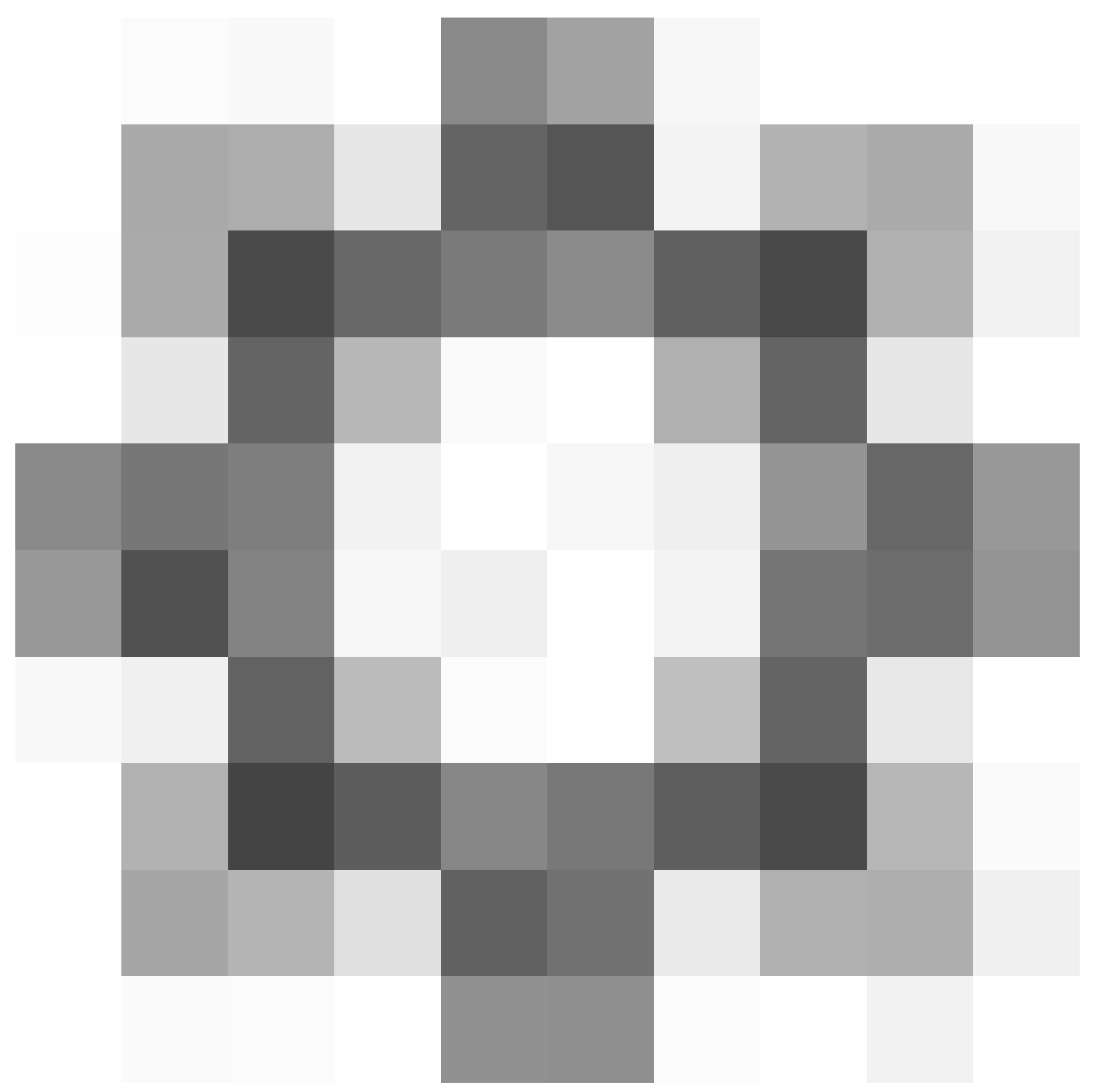

)> Programação.

|                  | Deploy Q 🧯     | 👂 🔅 🔞 admin 🕶  |
|------------------|----------------|----------------|
| Configuration    | Health         | Monitoring     |
| Users            | Monitor        | Audit          |
| Domains          | Policy         | Syslog         |
| Updates          | Events         | Statistics     |
|                  | Exclude        |                |
| Licenses         | Monitor Alerts | Tools          |
| Smart Licenses   |                | Backup/Restore |
| Classic Licenses |                | Scheduling     |
|                  |                | Import/Export  |
|                  |                | Data Purge     |
|                  |                |                |

3. No canto superior direito da tela Agendamento, clique no botão Adicionar Tarefa.

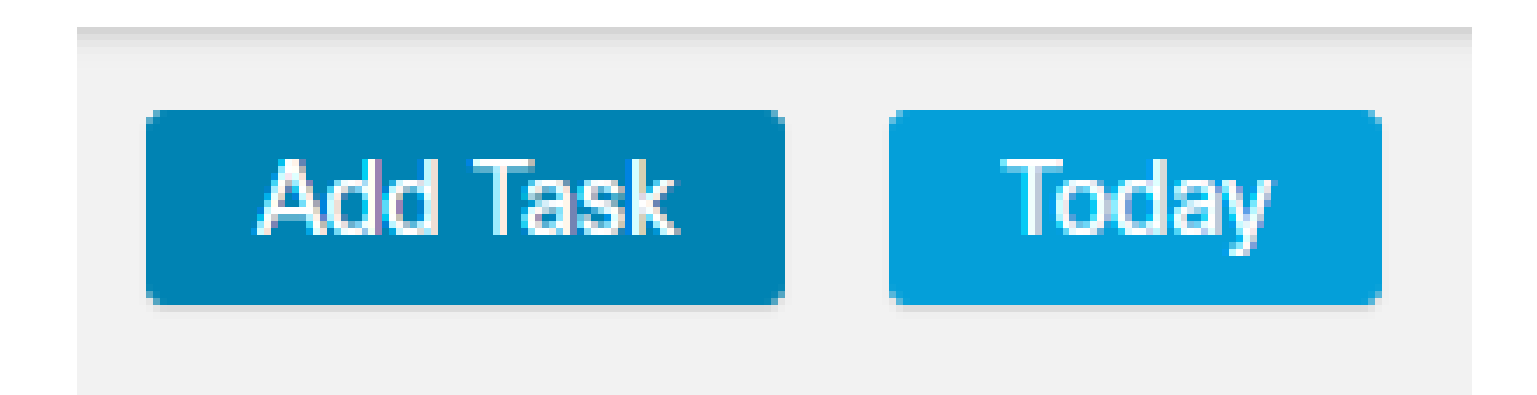

4. Na tela Nova Tarefa, selecione Baixar Última Atualização no menu suspenso Tipo de Job e selecione as configurações de acordo com suas necessidades.

Na tarefa Agendar a ser executada, selecione Recorrente.

Na seção Atualizar itens, selecione Banco de dados de vulnerabilidade.

Em seguida, clique em Salvar.

| New Task             |                                                  |                       |                     |       |                     |
|----------------------|--------------------------------------------------|-----------------------|---------------------|-------|---------------------|
| Job Type             | Download Latest Update +                         |                       |                     |       |                     |
| Schedule task to run | Once Recurring                                   |                       |                     |       |                     |
| Start On             | April + 14                                       |                       | ¥ 2024              |       | America/Mexico City |
| Repeat Every         | 1 <b>*</b>                                       | O Hours               | O Days              | Weeks | O Months            |
| Run At               | 9:00 • A                                         | n                     |                     |       |                     |
| Repeat On            | 🛃 Sunday 🗌 Monday 🗌 Tuesday 🗌 W                  | ednesday 🗌 Thursday 🗌 | 🗍 Friday 🔲 Saturday |       |                     |
| Job Name             |                                                  |                       |                     |       |                     |
| Update Items         | 🗌 Software 🗹 Vulnerability Database              |                       |                     |       |                     |
|                      |                                                  |                       |                     |       |                     |
| Comment              |                                                  |                       |                     |       |                     |
| Email Status To      | Not available. You must set up your mail relay t | host.                 |                     |       | Carcel Save         |

5. Repita a Etapa 3 para voltar à tela Nova Tarefa e selecione Instalar Atualização Mais Recente no menu suspenso Tipo de Job e use as configurações para atender às suas necessidades e clique em Salvar.

| New Task             |                                            |                    |                 |       |                            |
|----------------------|--------------------------------------------|--------------------|-----------------|-------|----------------------------|
| Job Type             | Install Latest Update •                    |                    |                 |       |                            |
| Schedule task to run | Once Recurring                             |                    |                 |       |                            |
| Start On             | April 🔹                                    | 14                 | • 2024          |       | America/Mexico City        |
| Repeat Every         | 1                                          | ] 🖕 🔿 Hours        | O Days          | Weeks | <ul> <li>Months</li> </ul> |
| Run At               | 10:00 •                                    | Am                 |                 |       |                            |
| Repeat On            | Sunday 🗌 Monday 🗌 Tuesday 🗌                | Wednesday Thursday | Friday Saturday |       |                            |
| Job Name             |                                            |                    |                 |       |                            |
| Update Items         | Software  Vulnerability Database           |                    |                 |       |                            |
| Device               | frepower +                                 |                    |                 |       |                            |
| Comment              |                                            |                    |                 |       |                            |
|                      |                                            |                    |                 |       |                            |
| Email Status To      | Not available. You must set up your mail n | elay host.         |                 |       | Cancel Save                |

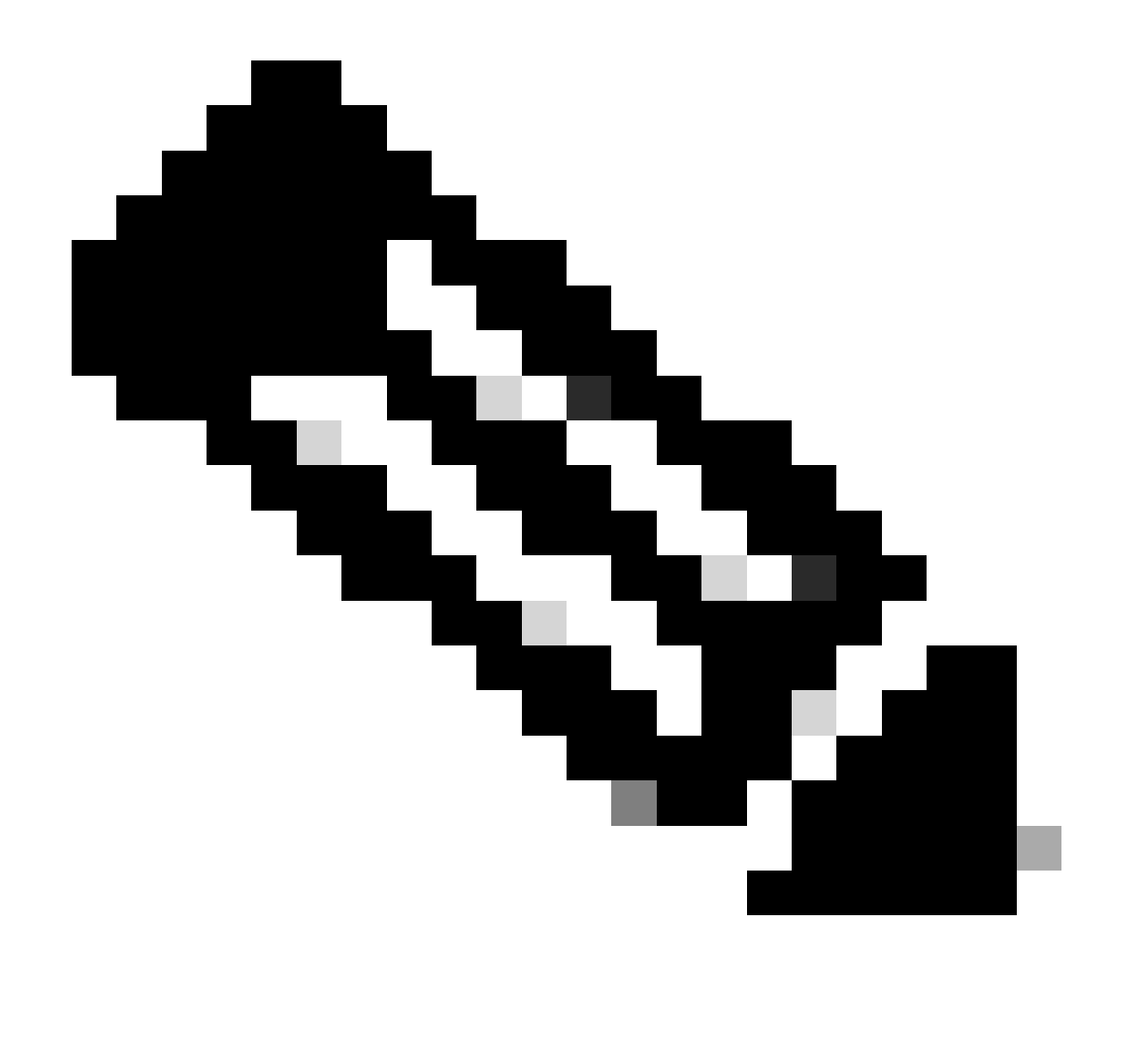

Observação: lembre-se de que, após a atualização do VDB, você também deve implantar alterações de configuração que possam interromper a inspeção e o fluxo do tráfego.

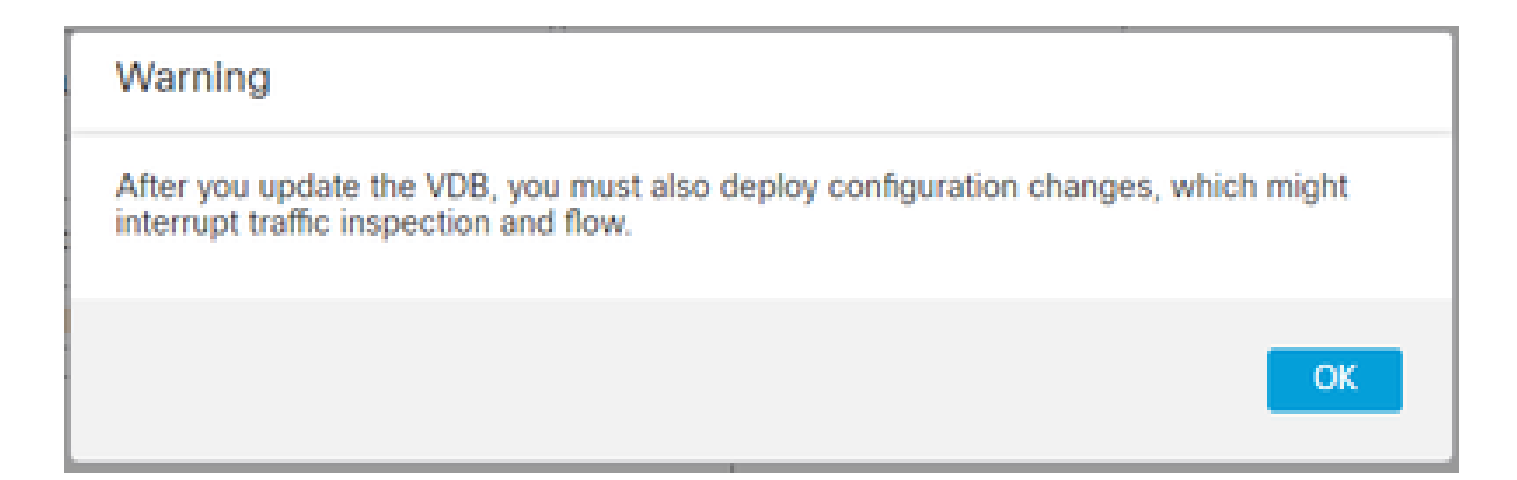

Você pode fazer um ajuste fino nas tarefas agendadas clicando na caneta de edição (

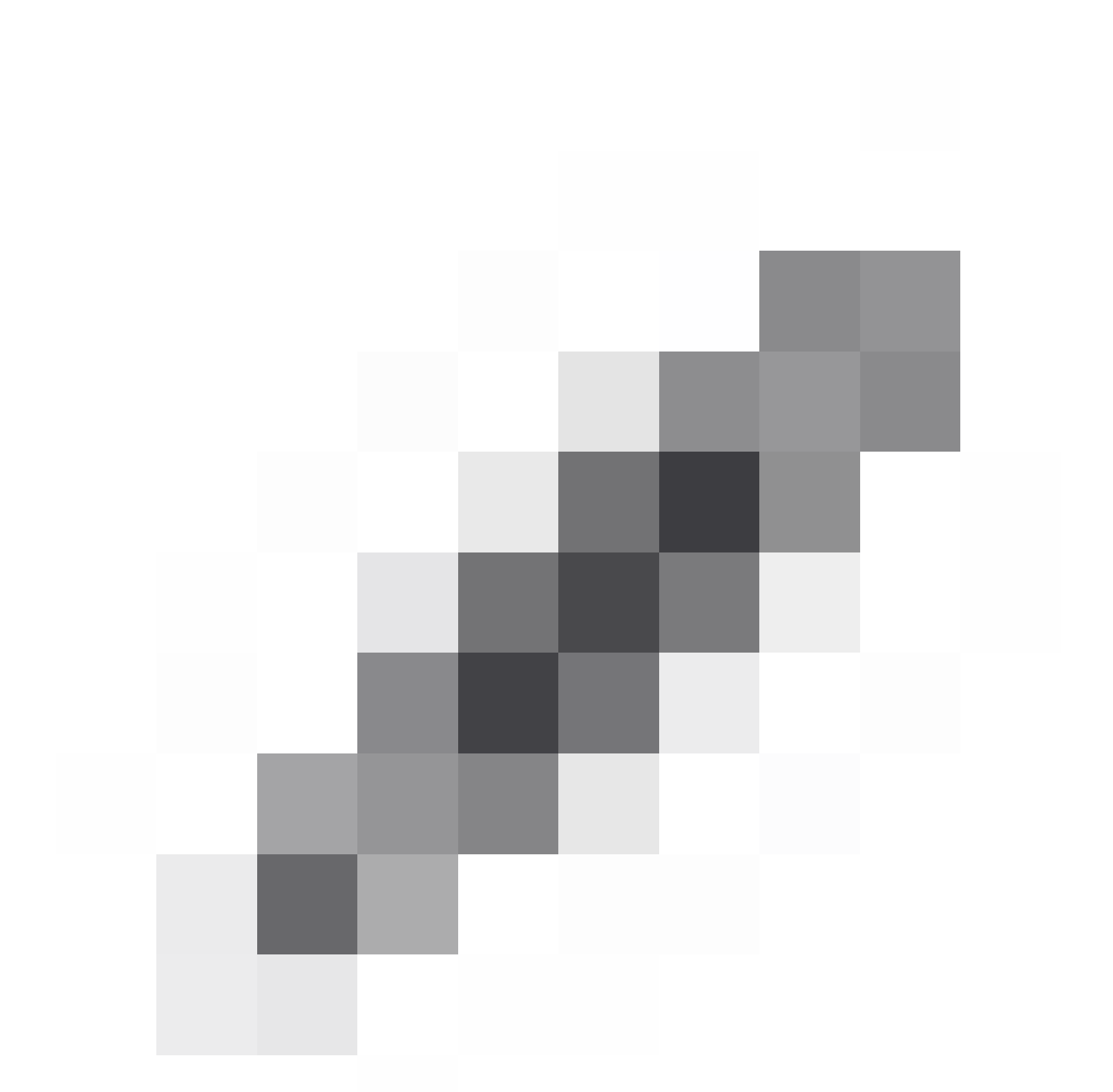

) ou excluí-las clicando na lixeira (

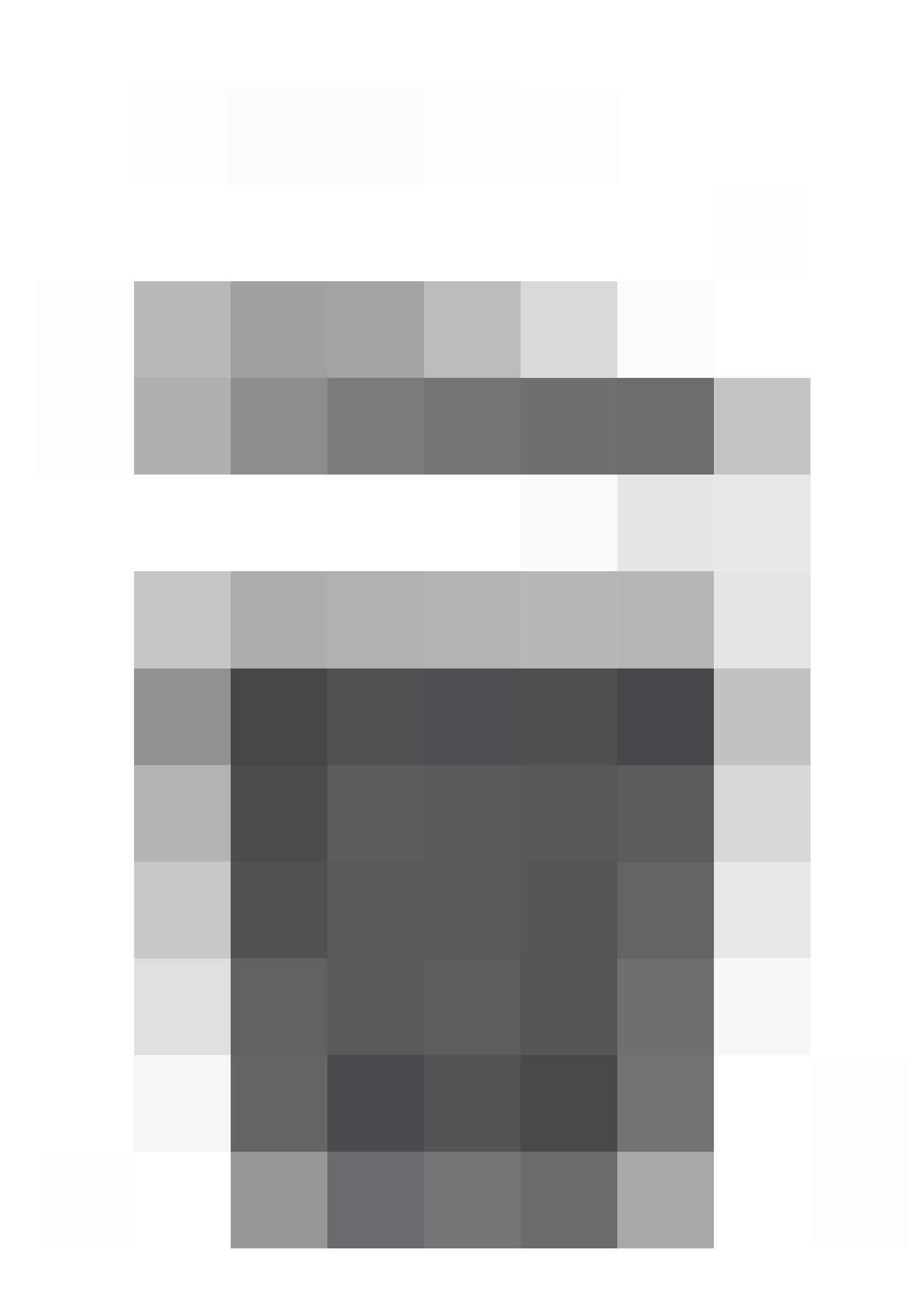

| Passo 2 | Você pode executar estas tarefas usando a exibição de calendário:                                                              |
|---------|----------------------------------------------------------------------------------------------------|
|         | • Clique emSeta dupla para a esquerda(<br>)para voltar um ano.                                                                 |
|         | <ul> <li>Clique emSeta única para a esquerda(<br/>)para voltar um mês.</li> <li>Clique emSeta única para a direita(</li> </ul> |

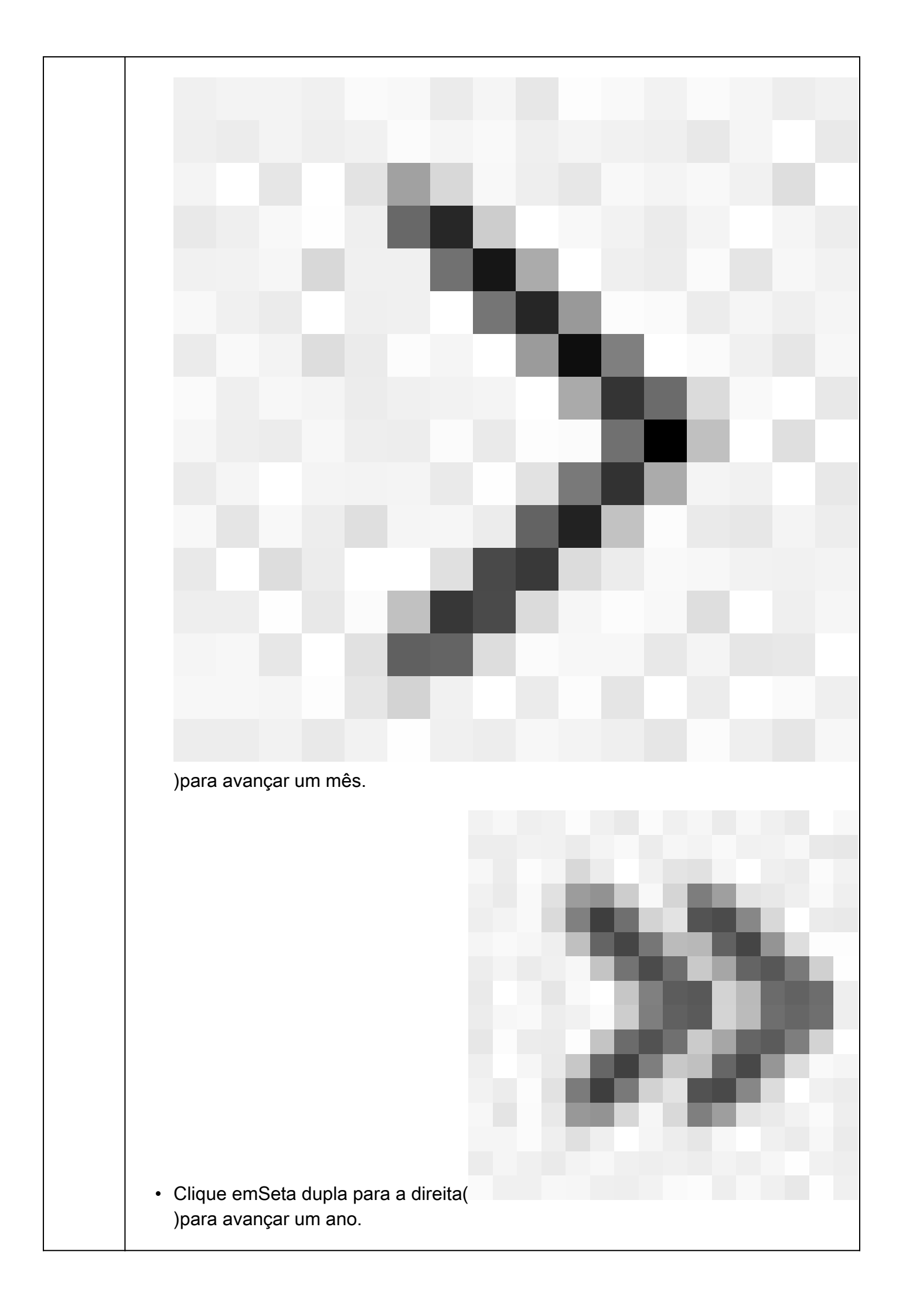

| <ul> <li>Clique emHoje para retornar ao mês e ano atuais.</li> </ul>                                                                        |
|----------------------------------------------------------------------------------------------------|
| Clique em Adicionar Tarefaspara agendar uma nova tarefa.                                                                                    |
| <ul> <li>Clique em uma data para exibir todas as tarefas agendadas para a data<br/>específica em uma tabela de lista de tarefas.</li> </ul> |
| <ul> <li>Clique em uma tarefa específica em uma data para exibi-la em uma tabela de<br/>lista de tarefas.</li> </ul>                        |

## Troubleshooting

Caso a atualização automática do VDB não esteja funcionando conforme esperado, você poderá reverter o VDB.

Etapas:

SSH para a CLI do dispositivo de gerenciamento (FMC, FDM ou SFR onbox).

Mude para o modo especialista e para a raiz e defina a variável de reversão:

<#root>

expert

sudo su export ROLLBACK\_VDB=1

Verifique se o pacote VDB para o qual você pretende fazer downgrade está localizado no dispositivo em /var/sf/updates e instale-o:

<#root>

install\_update.pl --detach /var/sf/updates/<name of desired VDB Package file>

Os logs de instalação normais do vdb podem ser encontrados no local aplicável em /var/log/sf/vdb-\*

Quando a instalação do VDB for concluída, implante a política nos dispositivos.

No FMC, para verificar o status de instalação do VDB, o conteúdo do diretório pode ser revisado:

root@firepower:/var/log/sf/vdb-4.5.0-338# ls -la total 40

drwxr-xr-x 5 root root 4096 15 de maio de 2023 . drwxr-xr-x 11 root root 4096 Apr 23 06:00 .. -rw-r—r— 1 raiz 3308 15 de maio 2023 flags.conf.complete instalador de drwxr-xr-x 2 root root 4096 May 15 2023 drwxr-xr-x 2 root 4096 May 15 2023 post drwxr-xr-x 2 root root 4096 May 15 2023 pre -rw-r—r— 1 raiz 1603 15 de maio de 2023 status.log -rw-r—r— 1 raiz 5703 15 de maio de 2023 vdb.log -rw-r—r— 1 raiz 5 maio 15 2023 vdb.pid

No FTD, para verificar o histórico de instalações do VDB, verifique o seguinte conteúdo do diretório:

root@firepower:/ngfw/var/cisco/deploy/pkg/var/cisco/packages# ls -al 72912 total drwxr-xr-x 5 root root 130 Set 1 08:49 . drwxr-xr-x 4 root root 34 Aug 16 14:40 .. drwxr-xr-x 3 root root 18 Aug 16 14:40 export-7.2.4-169 -rw-r—r— 1 raiz raiz 2371661 27 de julho 15:34 exportador-7.2.4-169.tgz drwxr-xr-x 3 root 21 Aug 16 14:40 vdb-368 -rw-r—r— 1 raiz 36374219 27 de julho 15:34 vdb-368.tgz drwxr-xr-x 3 root root 21 Sep 1 08:49 vdb-369 -rw-r—r— 1 raiz 35908455 Set 1 08:48 vdb-369.tgz

### Informações Relacionadas

Atualizar banco de dados de vulnerabilidade (VDB)

Agendamento de tarefas

#### Sobre esta tradução

A Cisco traduziu este documento com a ajuda de tecnologias de tradução automática e humana para oferecer conteúdo de suporte aos seus usuários no seu próprio idioma, independentemente da localização.

Observe que mesmo a melhor tradução automática não será tão precisa quanto as realizadas por um tradutor profissional.

A Cisco Systems, Inc. não se responsabiliza pela precisão destas traduções e recomenda que o documento original em inglês (link fornecido) seja sempre consultado.